# Low Balance Profiles

#### In this article

- Section overview
- Adding a New Low Balance Profile

## Section overview

This section displays the list of all **Low Balance Profiles** registered in the system. Low Balance Profiles are used for notifications management for prepaid customers' balance control. The low balance notifications are sent over e-mail.

The structure of the section is presented in a screenshot below.

#### Screenshot: Low Balance Profiles section

| Γ | & Low Balance Profiles                                 |                   |                      |                     |                        |              |        |   |
|---|--------------------------------------------------------|-------------------|----------------------|---------------------|------------------------|--------------|--------|---|
|   | Rows1-1of1     Image: 20 v     <     Page 1 of 1     > |                   |                      |                     |                        |              |        |   |
|   | ID 🖕 Name                                              | User Notification |                      | Client Notification |                        | Reseller     | Sort 🕴 |   |
|   |                                                        | Threshold         | Notify               | Threshold           | Notify                 |              | Order  |   |
|   | 1 default                                              | 100 USD           | Client Owner's Email | 50 USD              | Client's Billing Email | Company Name | 100    | * |
|   |                                                        |                   |                      |                     |                        |              |        |   |
|   | About 0.1704s © 2004-2022 JeraSoft. AI Rights Reserved |                   |                      |                     |                        |              |        |   |

Functional buttons/icons presented in the section are as follows:

| Button/Icon   | Description                                                                  |
|---------------|------------------------------------------------------------------------------|
| 😌 New Profile | Allows creating a new low balance profile                                    |
| *             | Allows deleting a low balance profile from the system. Requires confirmation |

## Adding a New Low Balance Profile

To add a new low balance profile, you need to:

- Click the **New Profile** button
- In the appearing pop-up window, fill in the required fields (screenshot below)
- Click OK

Screenshot: Adding a new low balance profile

| \land Low Balance Profiles |                                       |  |
|----------------------------|---------------------------------------|--|
| Name:                      |                                       |  |
| Reseller:                  |                                       |  |
| Currency:                  | USD  Max Qty: 7 notifications         |  |
| Sort Order:                | 100 Period: 24 hour(s)                |  |
| USER NOTIFIC               | ATION                                 |  |
| Threshold:                 | USD Notify: Client Owner's<br>Email   |  |
| Users:                     | <br>_                                 |  |
| Emails:                    |                                       |  |
| CLIENT NOTIFI              | CATION                                |  |
| Threshold:                 | USD Notify: Client's Billing<br>Email |  |
| Emails:                    |                                       |  |
|                            | add advanced rule                     |  |
|                            | OK Cancel Apply                       |  |

| Section      | Field                      | Description                                                                                                    |  |
|--------------|----------------------------|----------------------------------------------------------------------------------------------------|--|
| General      | Name                       | The name of a Low Balance Profile                                                                                                    |  |
|              |                            | (i) You can click on the Low Balance Profile name to open its settings/edit a Low Balance Profile.                                            |  |
|              | Reseller                   | Select the owner for this profile                                                                                                    |  |
|              | Currency                   | Set the Currency for the profile                                                                                                    |  |
|              | Sort Order                 | Order of the entity in the list                                                                                                    |  |
|              | Max Qty                    | The maximum quantity of notifications to send under each particular rule. The counter resets when the balance is refilled.                    |  |
|              | Period                     | The frequency of checks and sending notifications. For example, if you would like to send notifications each day, set this value to 24 hours. |  |
| User         | Threshold                  | If the available balance of a Client becomes lower than the specified threshold, the notifications will be fired.                             |  |
| NOTIFICATION | <b>Notify</b> check<br>box | The notifications will be sent to the email configured for the current Reseller/Manager of the Client.                                        |  |
|              | Users                      | Specify needed users here.                                                                                                    |  |

|              | Emails                     | Specify additional emails here.                                                                                   |
|--------------|----------------------------|----------------------------------------------------------------------------------------------------|
| Client       | Threshold                  | If the available balance of a Client becomes lower than the specified threshold, the notifications will be fired. |
| Notification | <b>Notify</b> check<br>box | The notifications will be sent to the <b>Billing Email</b> of the Client.                                         |
|              | Emails                     | Specify additional emails here.                                                                                   |

Screenshot: Adding an advanced rule

| Threshold:  | USD    | Notify: Client's Billing<br>Email |
|-------------|--------|-----------------------------------|
| Inactivity: | day(s) |                                   |
| Emails:     |        |                                   |

| Field                      | Description                                                                                                    |
|----------------------------|----------------------------------------------------------------------------------------------------|
| Thresho<br>Id              | If the available balance of a Client becomes lower than the specified threshold, the notifications will be fired.                                                                                                    |
| <b>Notify</b> c<br>heckbox | The notifications will be sent to the <i>Billing Email</i> of the Client.                                                                                                    |
| Inactivity                 | Send notification only if the Client has been <i>inactive</i> for the given duration. This setting defines a typically lower threshold if the customer stops using the services. Inactivity is treated as the absence of the charges to the Client's balance. |
| Emails                     | Specify additional emails here.                                                                                                    |